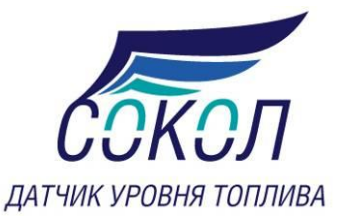

# Пульт управления ДУТ ИТ 10

Руководство по эксплуатации

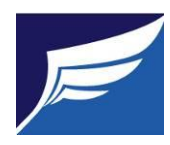

Экспериментальная Радиотехническая Лаборатория

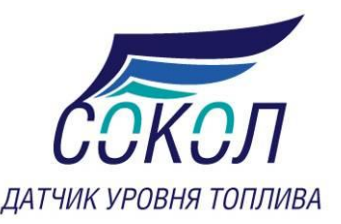

## Введение

Пульт управления ИТ10 - моноблок настройки ДУТ серии Сокол 2х включающий в себя кнопки управления и монитор в одном корпусе, применяется для тестирования и настройки ДУТов серии Сокол 2х, а так же для тарировки топливных баков транспортных средств без дополнительных устройств, таких как терминал мониторинга и компьютер.

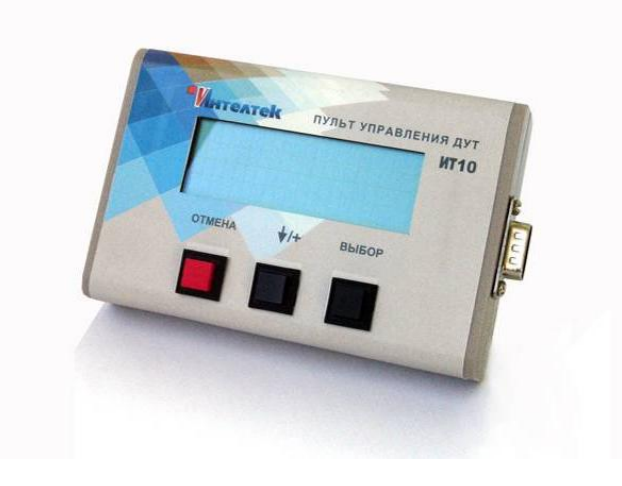

# Режимы работы пульта IT10

Пульт комплектуется кабелем с разъемами для подключения к бортовой сети транспортного средства и к ДУТу. Для работы с пультом необходимо проложить кабель с ответной частью разъема для подключения ДУТа. Подключите пульт к ДУТу и к бортовой сети транспортного средства.

На экране пульта в верхней строчке отображается название пульта, его аппаратная и программная версии, а также дата создания программы пульта. Ниже перечень поддерживаемых типов датчиков.

| <b>HT10</b> A0            | 1P01 0 | 3.07. | 11 |
|---------------------------|--------|-------|----|
| IT24 >                    | IT23   |       |    |
| IT22 <sup>m</sup><br>IT22 | IT21   |       |    |

Нажимая кнопку ♥/+ выберите подключенный тип датчика, и затем нажмите кнопку «Выбор».

После обмена с подключенным датчиком, на экране отобразится в верхней строчке серийный номер датчика, его название, аппаратная и программная версия датчика. Во второй

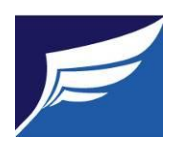

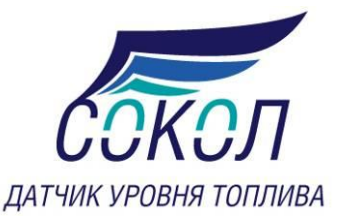

строчке калибровки датчика, две точки пустой и полный датчик. В третьей строчке отображаются текущие показания датчика: текущая частота встроенного генератора, показания уровня, а так же выходная частота для частотного датчика либо выходное напряжение для аналогового датчика.

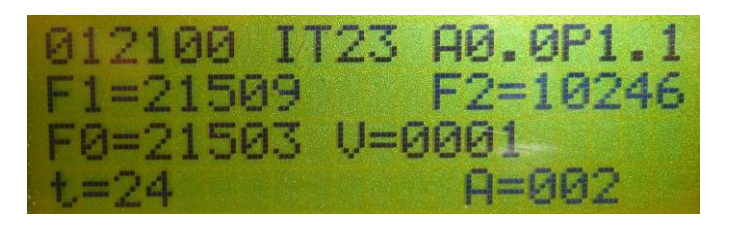

Датчики IT23, IT24

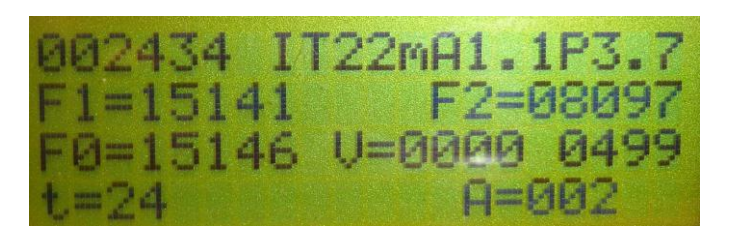

Датчики IT22m

«F1» значение «сухого» датчика

«F2» значение максимального уровня топлива датчика

«F0» текущее значение датчика

«V» текущее значение датчика в условных единицах в диапазоне от 0 до 4095

В третьей строчке последняя цифра – текущее значение датчика в Гц (только для IT22m).

В нижней строчке отображается:

Для датчиков IT23, IT24 и IT22m показания встроенного термометра и время усреднения.

Для смены типа датчика, нажмите кнопку «Отмена».

Для перехода в меню настройки и калибровки, нажмите кнопку **«Выбор»,** на экране появится меню из первых 4х строчек.

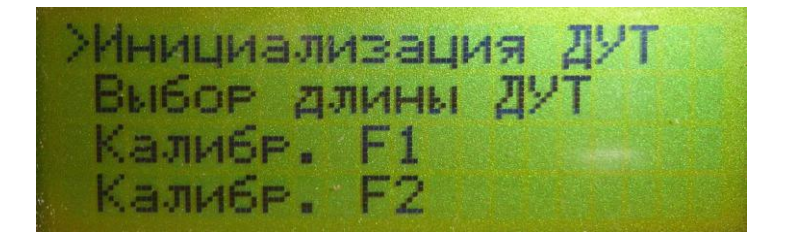

Нажимая кнопку \*/+, передвигаем маркер. Меню состоит из 5ти строк.

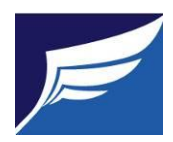

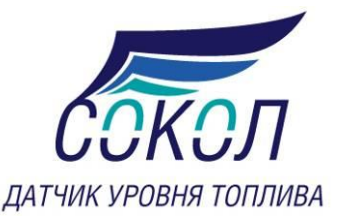

бор длины Ду либр. F1 либр. F2

Меню настройки и калибровки датчика

Выберите нужный пункт меню и нажмите кнопку **«Выбор»**. Для отказа от выбора пункта меню, нажмите кнопку **«Отмена»**.

«Инициализация ДУТ». Запись в датчик, периода автоматической передачи, сетевого адреса и времени усреднения.

«Выбор длины ДУТ». Выбор длины датчика используемой для калибровки по одной точке.

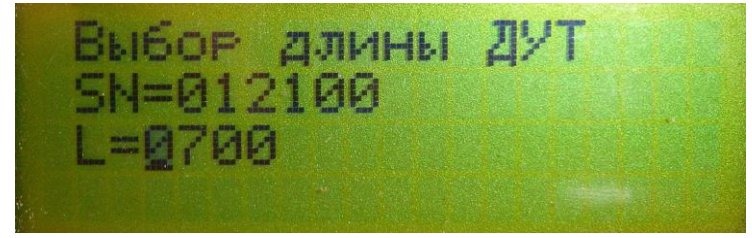

Нажимая кнопку **\***/+ происходит увеличение цифры на 1. Нажимая кнопку **«Выбор»** курсор смежается вправо на 1 символ, после прохождения всех 4 символов пульт запоминает значение длины датчика и выход в меню настроек и калибровки датчика.

«Калибр. F1». Калибровка точки пустого датчика.

| 012100 IT23 | A0.0P1.1 |
|-------------|----------|
| F1=21504    | F2=09532 |
| F0=21500    | V=0001   |
| Калибровка  | F1 0800  |

«F1» значение «сухого» датчика «F2» значение максимального уровня топлива датчика

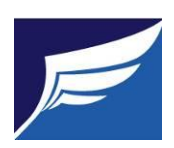

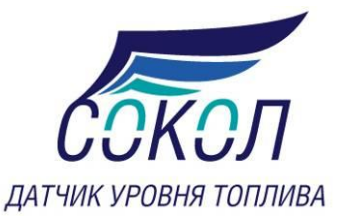

«F0» текущее значение датчика

«V» текущее значение датчика в условных единицах в диапазоне от 0 до 4095

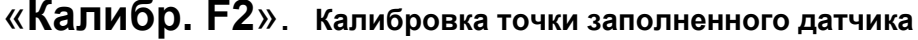

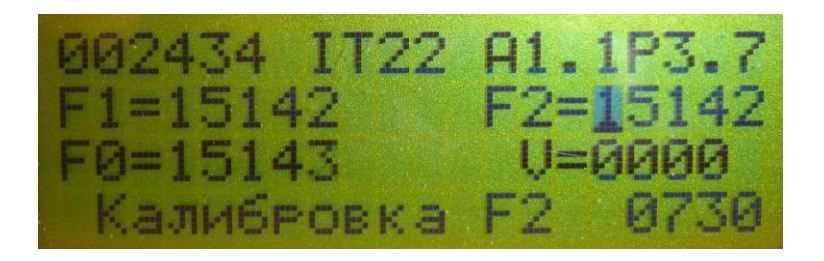

«F1» значение «сухого» датчика

- «F2» значение максимального уровня топлива датчика
- «F0» текущее значение датчика
- «V» текущее значение датчика в условных единицах в диапазоне от 0 до 4095

«Установки». Выбор интервала автоматической передачи, сетевого адреса и времени усреднения.

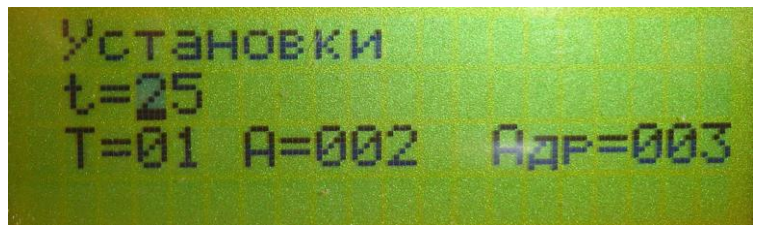

Нажимая кнопку **\*/+** происходит увеличение цифры на 1. Нажимая кнопку **«Выбор»** курсор смежается вправо на 1 символ, после прохождения двух символов значения температуры курсор переходит на значение следующего параметра настройки, где

t – температура окружающей среды в градусах Цельсия

T – интервал передачи данных в секундах в диапазоне от 1 до 255, при значении равном 0 данные не передаются

А – время усреднения в секундах в диапазоне от 1 до 127

Адр – сетевой адрес датчика в диапазоне от 1 до 255

#### Калибровка датчика по двум точкам

Перед началом калибровки в пункте меню «Установки», установите значение температуры окружающей среды в месте, где производится калибровка. На индикаторе вторая строка «t=». Это необходимо для калибровки встроенного термометра датчика.

Для калибровки датчика по 2 точкам, необходимо после включения датчика выждать не менее 1минуты, затем выбрать пункт меню «Калибр. F1» (в нижней строке должна появиться

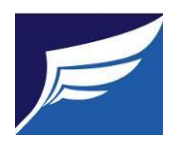

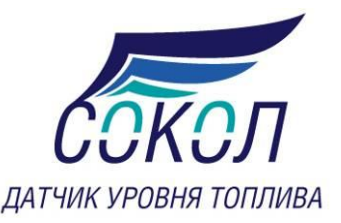

надпись «Калибровка F1»), и затем нажать кнопку «Выбор». При этом текущая частота встроенного генератора будет сохранена как калибровка пустого датчика. Далее погрузите датчик в топливо до максимального уровня, выждите минуту и перейдя в пункт меню «Калибр. F2». В нижней строке индикатора должна появиться надпись «Калибровка F2». Нажмите кнопку «Выбор». Текущее значение частоты встроенного генератора будет сохранено как частота заполненного датчика. В этом режиме калибровки установленное значение длины датчика не имеет значения. Обязательно соблюдайте очередность действий.

## Калибровка датчика по одной точке

Перед началом калибровки в пункте меню «Установки», установите значение температуры окружающей среды в месте, где производится калибровка. Это необходимо для калибровки встроенного термометра датчика.

Для калибровки датчика по одной точке установите нужную длину датчика, перейдя в пункт меню «Выбор длины ДУТ». Далее необходимо после включения датчика выждать не менее 1 минуты, затем выбрать пункт меню «Калибр. F1» (в нижней строке должна появиться надпись «Калибровка F1»), и затем нажать кнопку «Выбор». При этом текущая частота встроенного генератора будет сохранена как калибровка пустого датчика. При этом частота заполненного датчика будет рассчитана теоретически в зависимости от длины датчика.

#### Установка времени автоматической передачи

Этот параметр используется только в датчиках IT23 и IT 24. В пункте меню «Установки», выберите необходимое значение в секундах в диапазоне от 1 до 255, при значении равном 0 данные не передаются, затем перейдите в пункт меню «Инициализация ДУТ», и нажмите кнопку «Выбор».

## Установка сетевого адреса

Этот параметр используется только в датчиках IT23 и IT 24. В пункте меню «Установки», выберите необходимое значение от 1 до 255 и затем перейдите в пункт меню «Инициализация ДУТ», и нажмите кнопку «Выбор».

## Установка времени усреднения

Этот параметр используется только в датчиках IT23, IT 24 и IT22m. В пункте меню «Установки», выберите необходимое значение в секундах в диапазоне от 1 до 127 и затем перейдите в пункт меню «Инициализация ДУТ», и нажмите кнопку «Выбор».

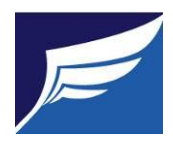